## VPN

### Virtual Private Network

เครือข่ายส่วนตัวเสมือน

### VPN คืออะไร ?

คือ การจำลองเครือข่ายให้คอมพิวเตอร์ที่ ใช้งานอยู่นอกมหาวิทยาลัย สามารถเข้าใช้งาน เครือข่ายได้เสมือนใช้งานอยู่ภายในมหาวิทยาลัย โดยใช้อินเทอร์เน็ตเป็นสื่อกลาง

เนื่องด้วยมหาวิทยาลัยเซียงใหม่มีความ จำเป็นต้องปรับระบบการจัดเก็บไฟล์ pdf ของ ผลงานวิชาการของมหาวิทยาลัยทั้งระบบ ซึ่ง รวมถึงเอกสารฉบับเต็มในฐานข้อมูลวิทยานิพนธ์ CMU e-Theses และฐานข้อมูลงานวิจัย CMU e-Research เพื่อให้เป็นประโยชน์กับการ เผยแพร่ผลงานวิชาการของมหาวิทยาลัยผ่าน เว็บไซต์ และเพื่อป้องกันการนำผลงานดังกล่าว มาใช้ เผยแพร่ ดัดแปลง และทำซ้ำโดยผู้เป็น เจ้าของผลงาน ไม่อนุญาตหรือไม่ได้รับทราบ สำนักหอสมุดจึงจัดให้บริการเอกสารฉบับเต็ม ของฐานข้อมูลวิทยานิพนธ์ CMU e-Theses และ ฐานข้อมูลงานวิจัย CMU e-Research เฉพาะ บนเครือข่ายมหาวิทยาลัยเชียงใหม่เท่านั้น

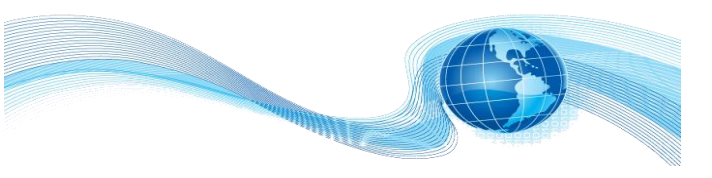

นักศึกษา หรือบุคลากรมหาวิทยาลัยเซียงใหม่ หากมีความประสงค์จะเข้าใช้งานฐานข้อมูล ดังกล่าว จะต้องทำการติดตั้งโปรแกรม VPN ลง ในเครื่องคอมพิวเตอร์หรืออุปกรณ์อื่นๆของท่าน ก่อน จึงจะสามารถเข้าถึงเอกสารฉบับเต็มของ ฐานข้อมูลงานวิทยานิพนธ์และฐานข้อมูล งานวิจัยของมหาวิทยาลัยเซียงใหม่ได้จากนอก เครือข่ายมหาวิทยาลัยเซียงใหม่ (ดาวน์โหลด โปรแกรมและคู่ มือการติดตั้งได้ที่ vpn.cmu.ac.th)

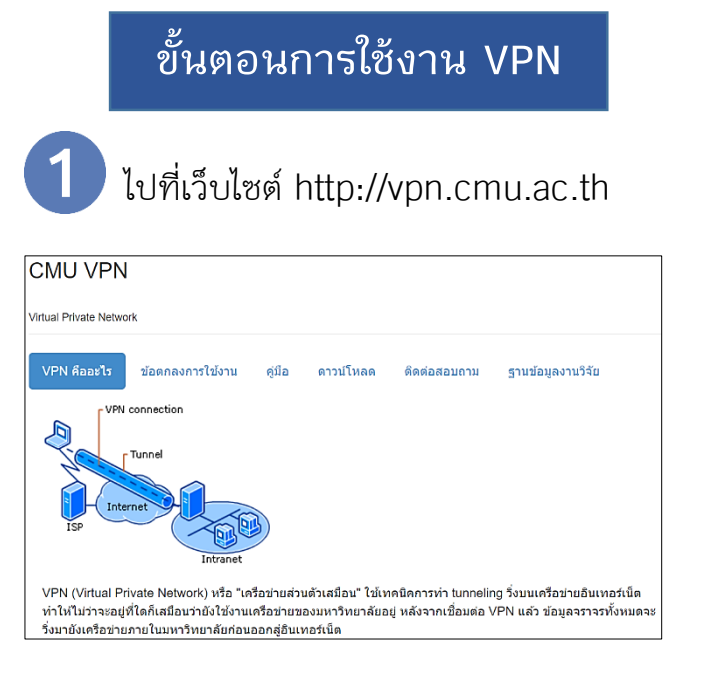

**2** ดาวน์โหลดคู่มือการติดตั้ง VPN Client ลงบนอุปกรณ์ตามวิธีในคู่มือ

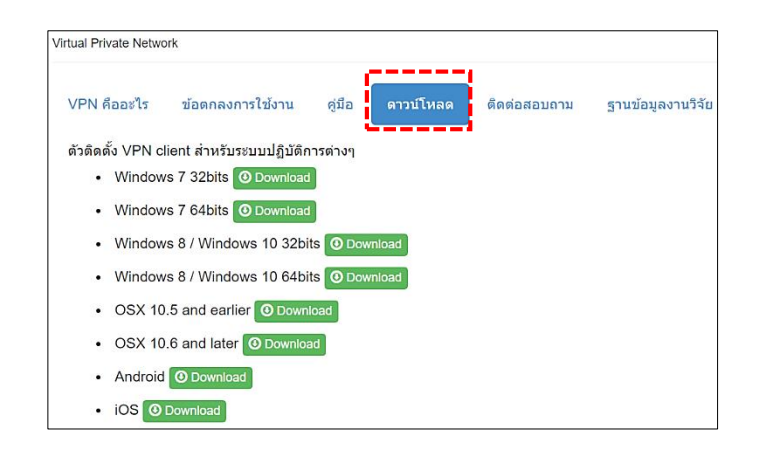

### \* โปรดตรวจสอบระบบปฏิบัติการของ ท่านก่อนการดาวน์โหลด

3 เลือกดาวน์โหลดโปรแกรมและติดตั้ง VPN Client ตามระบบปฏิบัติการ คอมพิวเตอร์ที่ท่านใช้งานอยู่

| VPN คืออะไร | ข้อตกลงการใช้งาน ตุ่มือ ดาวน์โหลด ดิดต่อสอบถาม ฐานข้อมูลงานวิจัย |
|-------------|------------------------------------------------------------------|
| • 🚘         | คู่มือการตรวจสอบรุ่นของเครื่องที่ต้องการใช้งาน VPN Client        |
| • 🚘         | Windows 7                                                        |
| • 🚘         | Windows 8                                                        |
| • 🚘         | Windows 10                                                       |
| • 🖻         | Windows 10 Version 1511 (OS Build 10586.36)                      |
| • 🖻         | OS X 10.6 and earlier                                            |
| • 🖻         | OS X 10.7 and later                                              |
| • 🖻         | OSX Yosemile                                                     |
| • 🖻         | Android                                                          |
| • 🖻         | iOS                                                              |
| • 🖻         | ปัญหาที่พบบ่อย และแนวทางการแก้ไขปัญหา                            |

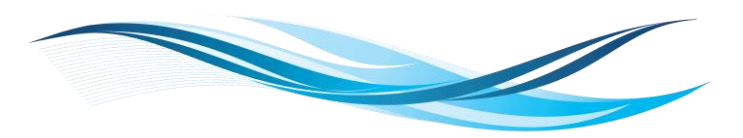

เมื่อติดตั้งเสร็จแล้ว ระบบจะให้เชื่อมต่อ VPN โดยใช้ CMU IT Account ที่สำนัก บริการเทคโนโลยีสารสนเทศ มหาวิทยาลัยเชียงใหม่ออกให้ ซึ่ง Username และ Password นี้จำเป็นต้องใส่ทุกครั้งก่อนการ ใช้งาน เมื่อเชื่อมต่อเสร็จสิ้นจะเสมือนว่าอยู่ ภายในเครือข่ายของมหาวิทยาลัย

| 🚱 Aventail VPN Connection                                               |                                          |  |  |  |
|-------------------------------------------------------------------------|------------------------------------------|--|--|--|
| Dell Sa                                                                 | onicWALL   Aventail Connect <sup>™</sup> |  |  |  |
| Log in here to establish a secure connection to your network resources. |                                          |  |  |  |
| Username:                                                               | xxxxx@cmu.ac.th                          |  |  |  |
| Password:                                                               | ••••                                     |  |  |  |
|                                                                         | Connect Cancel Properties Help           |  |  |  |

5 ไปที่เว็บไซต์สำนักหอสมุดเพื่อสืบค้น ฐานข้อมูลงานวิจัย ท่านจะสามารถดาวน์ โหลดเอกสารฉบับเต็มได้เสมือนใช้งานภายใน เครือข่ายของมหาวิทยาลัยเชียงใหม่

| VPN คืออะไร ข้อดกลงก | ารใช้งาน |        |           |              |                   |
|----------------------|----------|--------|-----------|--------------|-------------------|
|                      |          | คู่มือ | ดาวป์โหลด | ดิดต่อสอบถาม | ฐานข้อมูลงานวิจัย |
| ลิงด์สานข้อบลงา      | າເວີລັຍ  |        |           |              |                   |
| Electronic Database  | 5        |        |           |              |                   |
| E-book Database      | -        |        |           |              |                   |
| Journal Link         |          |        |           |              |                   |

6 หลังจากใช้งานเสร็จที่มุมด้านล่างของ หน้าจอ คลิกขวาที่ icon บน system tray หรือแถบที่อยู่มุมขวาล่างของหน้าจอ เลือก Disconnect เพื่อปิดโปรแกรม VPN

| G | Aventail VPN Connection<br>Connected |                  |            |  |  |
|---|--------------------------------------|------------------|------------|--|--|
|   |                                      | Advanced options | Disconnect |  |  |

เนื่องจากการเชื่อมต่อ VPN อาจทาให้การ เข้าใช้งานเว็บไซต์อื่นๆของท่านช้ากว่าปกติจึงจาเป็น ต้อง Disconnect ทุกครั้งเมื่อเลิกใช้งาน

เมื่อต้องการใช้งานใหม่อีกครั้งเพียงเปิด โปรแกรมและใส่รหัสผ่านเท่านั้นก็ สามารถใช้งานได้ตามปกติ

| \$                        | Aventail VPN Connection                                                                                                    | × |
|---------------------------|----------------------------------------------------------------------------------------------------|---|
| ventali VPN<br>connection | Log in here to establish a secure connection to your network resources. Username: krittaporn.p@cmu.ac.th Password: Connect Cancel Properties Help |   |

8 หากมีปัญหาใดๆในการติดตั้ง หรือ เชื่อมต่อ VPN สอบถามได้ที่ สำนัก เทคโนโลยีสารสนเทศ (ITSC) โทรศัพท์: 053-943827 e-mail : network@cmu.ac.th

# VPN (Virtual Private Network)

## เครือข่ายส่วนตัวเสมือน

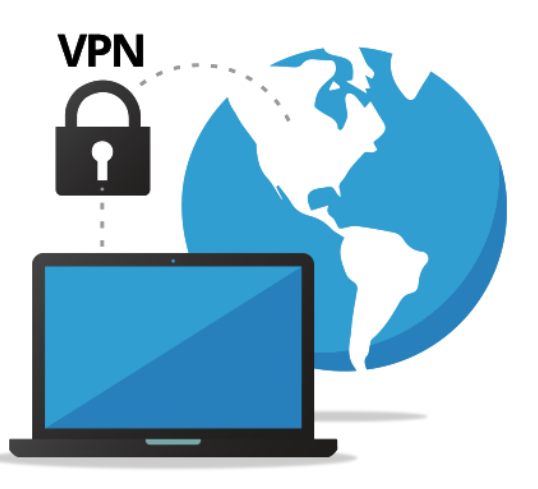

## ห้องสมุดคณะศึกษาศาสตร์ มหาวิทยาลัยเชียงใหม่

Faculty of Education Library Chiang Mai University

#### <u>เวลาเปิดบริการ</u>

เปิดภาคเรียน : จันทร์ - ศุกร์ 08.30 - 16.30 น. เสาร์ - อาทิตย์ 09.00 - 17.00 น. วันหยุดนักขัตฤกษ์ปิด บริการ ปิดภาคเรียน : จันทร์ - วันศุกร์ 08.30 น. - 16.30 น. เสาร์ - อาทิตย์ ปิดบริการ วันหยุดนักขัตฤกษ์ปิดบริการ